## Labor estimates function

We recommend reading our Vehicles in Shop and Repair Page guide prior to this one.

If you are already know how to work with Repair Page, you will quickly master this function. We

start with login to our profile and navigating to \* Configuration \* section. Then select \* Financial \* and \* Labor Estimate \*.

On the right side of the screen, you will see a graph with Probability percentage and time of Labor completion.

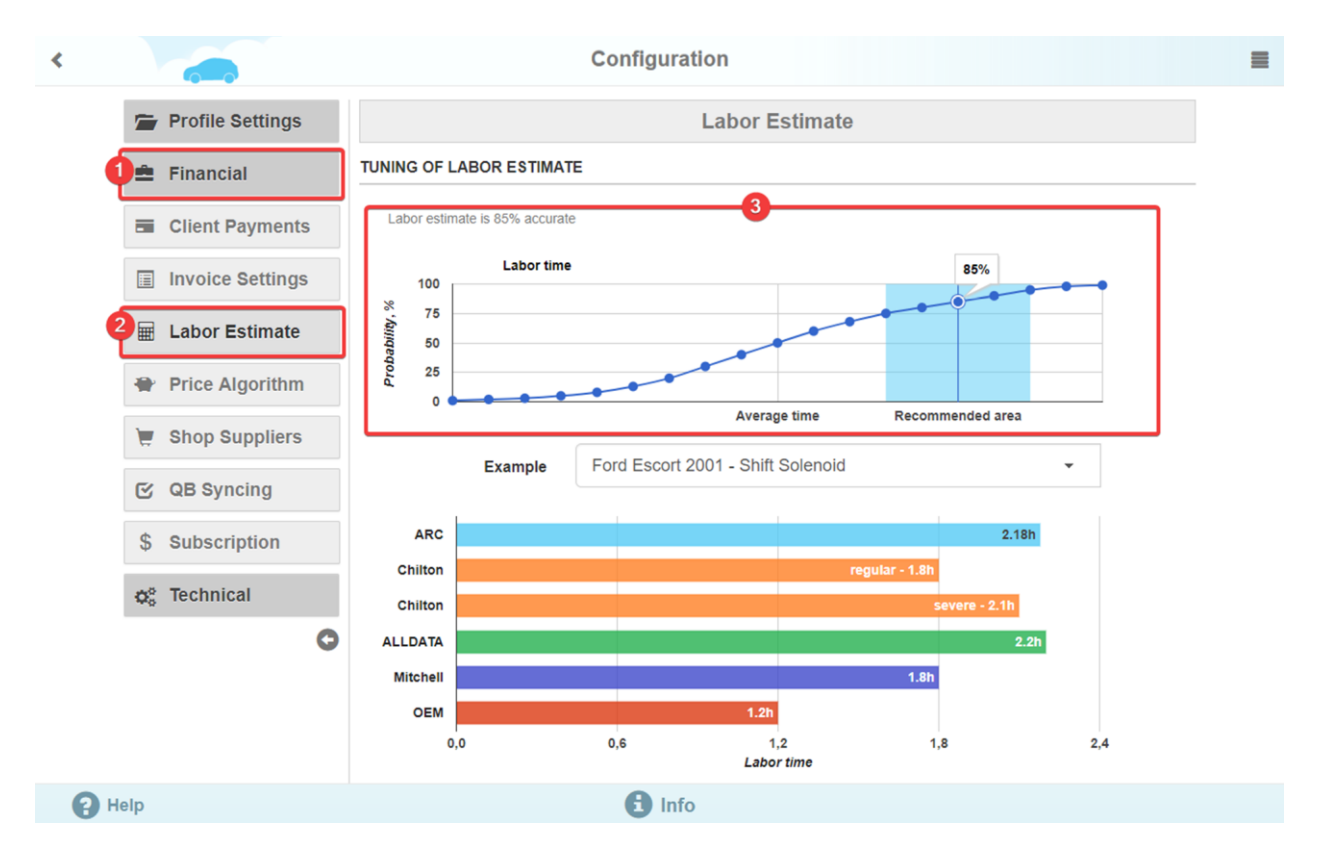

Probability values percentage mean probability of successful job completed within the established time frame.

For example, 75% will mean that in 3 out of 4 cases a mechanic will complete the job at a given time. The greater Probability % you choose, the more time will be set for the Labors completion with a better chance of performing repairs on time.

Repairs can get pretty unpredictable sometimes. A rusty bolt may require additional time and spoil everything.

Time estimation depends on the qualifications and experience of mechanics. Thus, the same repair on the same car can take the completely different amount of time.

Let's return to the schedule.

You can change the values from 1 to 99%.

This change will automatically affect labor time calculation.

If you reduce probability rate percentage on the graph from 85% to 75%, the estimated labor time will decrease accordingly.

We have added recommendation probability rate for your convenience - 75% to 95%. If you set the values in this range, you can be sure that there will be enough time to complete the job.

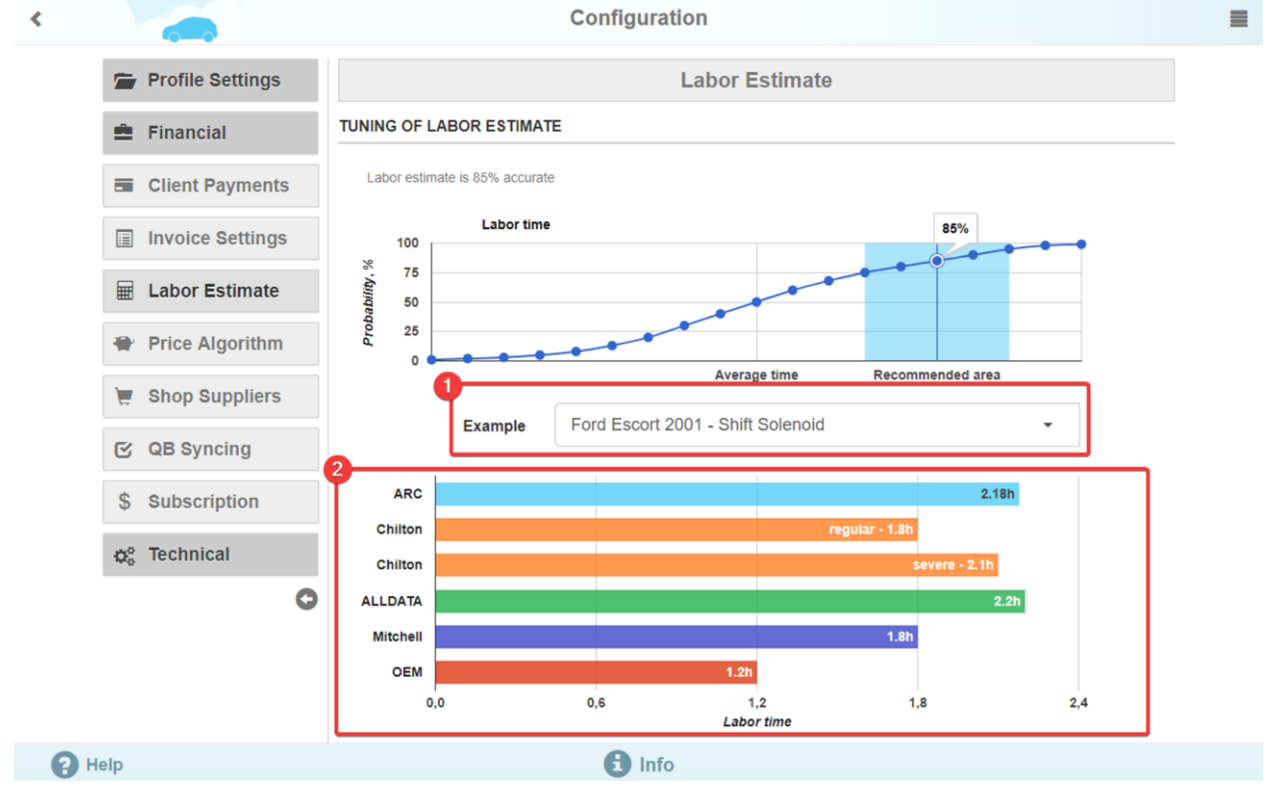

Select a vehicle from example and make on drop-down list graph.

ARC is the first graph marked with blue.

This is Auto Repair Cloud estimate, developed by our specialists.

Changing the Probability % can allow you to compare our estimation with Mitchell, ALLDATA, Chilton, as well as OEM (Original Equipment Manufacturer) estimates.

For example, Shift Solenoid labor on Ford Escort 2001 with 85% Probability is estimated to be completed in 2.2 hours. Setting Probability to 60% will decrease time to 1.89h - greater value than "Chilton regular" and "Mitchell", but less than "ALLDATA" and "Chilton severe".

And by setting Probability % at "Average time" or in other words by 50% will give you average time based on all of the listed companies.

But in this case, only 2 out of 4 labors will be completed on time.

Thus, based on the comparative chart and selected labors, one can assume how the estimated time for all other labors will change.

Finally, let's move on to Repair Page and see how it works.

On the Repair Page select Labor from the drop-down list and click the blue button with a wrench. You will see a list of labors, available for the selected vehicle.

| < |                              |                       | Repair # 2    | 939 🖍           |                   |                      | =  |
|---|------------------------------|-----------------------|---------------|-----------------|-------------------|----------------------|----|
|   | L F-150 Ford 2007            |                       | 💉 10 mi       | 🖍 No Notes Yet  | Add a repair tag, | split with semicolon |    |
|   | Description                  | $\sim$                | Туре          | Price, \$ Hours | Qty Tot           | al, \$Status         |    |
|   | Description                  | ×                     | Labor 🗸       | 44 1.0          |                   | + Add item           |    |
|   | *                            |                       | Total         | 0.00            |                   | 0.00                 |    |
|   | Repair status                | Initial               | •             | Type your mes   | ssage here        |                      | -4 |
|   | Technician                   | John T.               | -             |                 |                   |                      |    |
|   | Time Started                 | 2017-09-05 13:26      |               |                 |                   |                      |    |
|   | Requests for repair          | Accepted 0 Excluded 0 | •             |                 |                   |                      |    |
|   | ✓ Accept all for this repair | ? × Exclude all fo    | r this repair |                 |                   |                      |    |
|   | Check level                  | Engine oil            |               |                 |                   |                      |    |
|   | Check level                  | Power steerin         |               |                 |                   |                      |    |
|   | Check operation              | ation Lighting        |               |                 |                   |                      |    |
|   | Check oper                   | ation Warning         |               |                 |                   |                      |    |
|   |                              | diust air pressi      |               | -               |                   | <u>~</u>             |    |
| 9 | Help Send Email              | L (                   | Download      | Print           |                   | Delete               |    |

|   |                           |    | Labors for Ford F-150 2007                               |                                |  |
|---|---------------------------|----|----------------------------------------------------------|--------------------------------|--|
|   | Maintenance               | 9  | Show all Search Q 😉                                      | Add selected item(s) to repair |  |
|   | Heating and Air Condition | 15 | Maintenance > 3 Maintenances for 5,000 mi                |                                |  |
|   | Emission                  | 10 | Maintenance > 9 Maintenances for 15,000 mi               |                                |  |
|   | Charging                  | 2  | Maintenance > 4 Maintenances for 30,000 mi               |                                |  |
|   | Automatic Transmission    | 16 | Maintenance > 1 Maintenance for 100.000 mi or 2022-09-05 |                                |  |
|   | Starting                  | 4  | Maintenance > 2 Maintenances for 100 000 mi              |                                |  |
|   | Lamp and Switch           | 9  |                                                          |                                |  |
|   | Brake                     | 19 | Maintenance > 1 Maintenance for 120,000 mi               |                                |  |
|   | Exhaust                   | 2  | Maintenance > 2 Maintenances for 150,000 mi              |                                |  |
|   | Engine Cooling            | 8  | Maintenance > 4 Maintenances for 2017-10-05              |                                |  |
|   | Clutch                    | 3  | Maintenance > 10 Maintenances for 2018-03-05             |                                |  |
|   | Engine                    | 13 |                                                          |                                |  |
|   | Cruise Control            | 2  |                                                          |                                |  |
|   | Fuel                      | 12 |                                                          |                                |  |
|   | Ignition                  | 8  |                                                          |                                |  |
|   | Steering                  | 17 |                                                          |                                |  |
| 8 | Help                      |    | 🗡 Return to the Repair                                   |                                |  |

If labors for the vehicle you have selected will be unavailable, "Substitution" function will suggest similar car and labors.

If you want to see Labors for another car, click on "Substitution" in the right corner of the screen.

| < |                           | Labors for BMW 5 Series 2000                                              |  |
|---|---------------------------|---------------------------------------------------------------------------|--|
|   | Maintenance               | Show all     Search     Q     Search       Add selected item(s) to repair |  |
|   | Heating and Air Condition | 18 Maintenance > 1 Maintenance for 30,000 mi or 2019-09-05                |  |
|   | Emission                  | 13 Maintenance > 1 Maintenance for 60,000 mi or 2021-09-05                |  |
|   | Charging                  | 3 Maintenance > 2 Maintenances for 100,000 mi                             |  |
|   | Starting                  | Maintenance > 33 Maintenances for                                         |  |
|   | Lamp and Switch           |                                                                           |  |
|   | Brake                     | 20                                                                        |  |
|   | Exhaust                   | <b>5</b>                                                                  |  |
|   | Engine Cooling            | <b>15</b>                                                                 |  |
|   | Clutch                    |                                                                           |  |
|   | Engine                    | <b>51</b>                                                                 |  |
|   | Cruise Control            |                                                                           |  |
|   | Fuel                      |                                                                           |  |
|   | Front Suspension          |                                                                           |  |
|   | Ignition                  | 6                                                                         |  |
| - | Steering                  |                                                                           |  |
| 3 | Help                      | Return to the Repair                                                      |  |

In case there will be absolutely no labors, make sure you entered the vehicle's information correctly.

If you have entered everything correctly, then you really have a rare gem!

| <      | <u> </u>       |                      | Find / Add Cus | tomer & Vehicle     | 9                          |          | = |
|--------|----------------|----------------------|----------------|---------------------|----------------------------|----------|---|
|        | Phone*         |                      | Q              | Email               | Email                      | Q        |   |
|        | First Name     | First Name           |                | Last Name           | Last Name                  |          |   |
|        | Address        | # House, Street, Apt |                | City                | State                      | Zip      |   |
|        | 1st Car        |                      | 2nd Car        | 3rd C               | Car                        | Add      |   |
|        | VIN            | VIN                  | <b>III</b>     | License Num         | ber State                  |          |   |
|        | Odometer, mi * | 10                   |                | Approximate mileage | e: 10000 mi per year (cale | culated) |   |
|        | Vehicle*       | Ford                 | F-150          |                     | 2007 FX2                   |          |   |
|        | Submodel       | SuperCrew            | F-150          | vite an             |                            |          |   |
|        | Transmission   | A                    | # \$ F-150 S\  | /T Lightning        | Wheels Drive               | e RWD    |   |
|        | Engine Size    | e, cub. 4.6          | # Cylinders 8  |                     | Configuration              | n V      |   |
|        | Pov            | ver, hs 248          |                |                     |                            |          |   |
|        |                |                      |                |                     |                            |          |   |
| A Help | New r          | epair                | O Search       | Lindate             | e                          |          |   |

Let's return to the previous case (Ford F-150 2007) and consider the time of Labor Estimate using the example of Heating and Air Conditioning and Compressor Assembly Replace.

With a default Probability of 85%, completion of this Labor will take 1.61 h. If you set Probability to 75% - time will decrease to 1.54 h lowering the chance that a mechanic will complete this job within this timeframe.

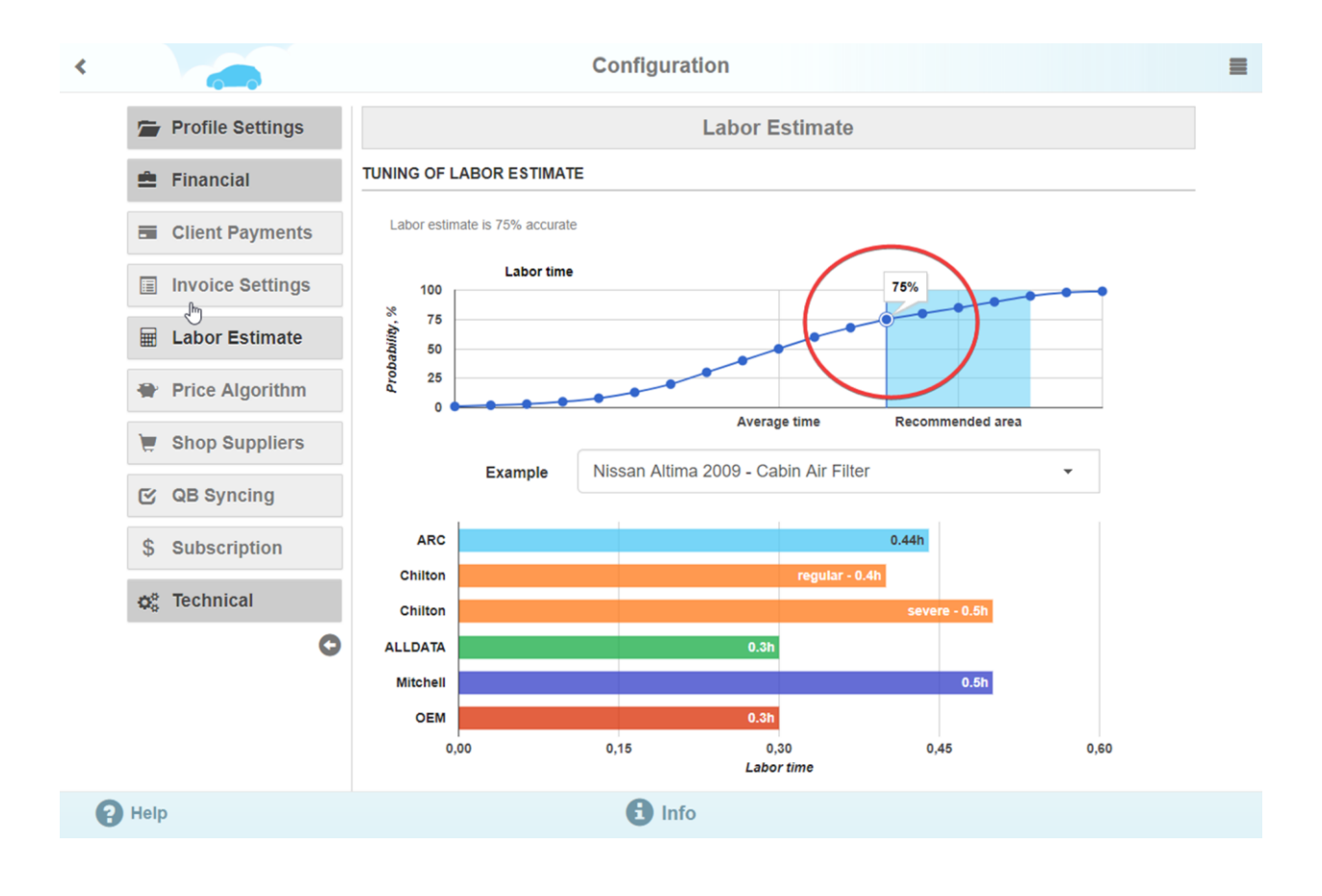

| < |                           |    | Labors for Ford F-150 2007                                                                                                    |  |  |  |  |  |  |  |
|---|---------------------------|----|----------------------------------------------------------------------------------------------------|--|--|--|--|--|--|--|
|   | Maintenance               | 9  | Show all         Search         Q         Search         Add selected item(s) to repair                                                                                                    |  |  |  |  |  |  |  |
|   | Heating and Air Condition | 15 | Heating and Air Conditioning > Core > Compressor Assembly                                                                                                    |  |  |  |  |  |  |  |
|   | > Core                    | 15 | > Compressor Assembly Replace Time: 1.54 h Add and return                                                                                                    |  |  |  |  |  |  |  |
|   | Emission                  | 10 | Part: Compressor Quantity: 1                                                                                                    |  |  |  |  |  |  |  |
|   | Charging                  | 2  | Description The compressor is the power unit of the air conditioning system that puts the refrigerant under biob pressure before it number it into                                                                                                    |  |  |  |  |  |  |  |
|   | Automatic Transmission    | 16 | compressor is the power unit or me alf-conditioning system that puts the reingerant under high pressure before it pumps it into<br>condenser, where it changes from a gas to a liquid.                                                                                      |  |  |  |  |  |  |  |
|   | Starting                  | 4  | Symptoms<br>AC compressors may need to be replaced if they are found to be leaking oil and/or refrigerant. Failing A/C compressors that make                                                                                                    |  |  |  |  |  |  |  |
|   | Lamp and Switch           | 9  | unusually loud noises while operating should be addressed before they cause damage to other parts in the AC system.                                                                                                    |  |  |  |  |  |  |  |
|   | Brake                     | 19 | Best practices<br>We recommend replacing the A/C drier when the A/C compressor is replaced. The A/C drier acts as a moisture and debris filter for                                                                                                    |  |  |  |  |  |  |  |
|   | Exhaust                   | 2  | the A/C system and a new part will keep the repaired system clean. (This will add additional parts and labor cost to the estimate.)<br>Any restrictions in the A/C system will need to be identified and repaired or a recurring problem with the A/C compressor is likely. |  |  |  |  |  |  |  |
|   | Engine Cooling            | 8  | Heating and Air Conditioning > Core > AC Line                                                                                                    |  |  |  |  |  |  |  |
|   | Clutch                    | 3  | Heating and Air Conditioning > Core > Receiver                                                                                                    |  |  |  |  |  |  |  |
|   | Engine                    | 13 | Heating and Air Conditioning > Core > System                                                                                                    |  |  |  |  |  |  |  |
|   | Cruise Control            | 2  | Heating and Air Conditioning > Core > Blower Motor Resistor                                                                                                    |  |  |  |  |  |  |  |
|   | Fuel                      | 12 | Heating and Air Conditioning > Core > Vent / Fan Blower Motor                                                                                                    |  |  |  |  |  |  |  |
|   | Ignition                  | 8  |                                                                                                    |  |  |  |  |  |  |  |
| 8 | Help                      |    | F Return to the Repair                                                                                                    |  |  |  |  |  |  |  |

<

To add selected Labor, click "Add" and return. If you need to add more Labors, check the required ones and click "Add" selected item (s) to repair".

| < |                           |    | Labors for Ford F-150 2007                                                                                                    | ≡  |
|---|---------------------------|----|----------------------------------------------------------------------------------------------------|----|
|   | Maintenance               | 9  | Show all         Search         Q         Search         Add selected item(s) to repair                                                                                                    |    |
|   | Heating and Air Condition | 15 | Heating and Air Conditioning > Core > Compressor Assembly                                                                                                    |    |
|   | > Core                    | 15 | > Compressor Assembly Replace Time: 1.54 h Add and return                                                                                                    |    |
|   | Emission                  | 10 | Part: Compressor Quantity: 1                                                                                                    |    |
|   | Charging                  | 2  | Description The compressor is the power unit of the air-conditioning system that puts the refrigerant under biob pressure before it pumps it into                                                                                                    |    |
|   | Automatic Transmission    | 16 | the condenser, where it changes from a gas to a liquid.                                                                                                    |    |
|   | Starting                  | 4  | Symptoms<br>AC compressors may need to be replaced if they are found to be leaking oil and/or refrigerant.Failing A/C compressors that make                                                                                                    |    |
|   | Lamp and Switch           | 9  | unusually loud noises while operating should be addressed before they cause damage to other parts in the AC system.                                                                                                    | or |
|   | Brake                     | 19 | Best practices<br>We recommend replacing the A/C drier when the A/C compressor is replaced. The A/C drier acts as a moisture and debris filter for                                                                                                    |    |
|   | Exhaust                   | 2  | the A/C system and a new part will keep the repaired system clean. (This will add additional parts and labor cost to the estimate.)<br>Any restrictions in the A/C system will need to be identified and repaired or a recurring problem with the A/C compressor is likely. |    |
|   | Engine Cooling            | 8  | Heating and Air Conditioning > Core > AC Line                                                                                                    |    |
|   | Clutch                    | 3  | Heating and Air Conditioning > Core > Receiver                                                                                                    |    |
|   | Engine                    | 13 | Heating and Air Conditioning > Core > System                                                                                                    |    |
|   | Cruise Control            | 2  | Heating and Air Conditioning > Core > Blower Motor Resistor                                                                                                    |    |
|   | Fuel                      | 12 | Heating and Air Conditioning > Core > Vent / Fan Blower Motor                                                                                                    |    |
| - | Ignition                  | 8  |                                                                                                    |    |
| 6 | Help                      |    | Return to the Repair                                                                                                    |    |

| 6-0                       |    | Labors for Ford F-150 2007                                                       |                                           |                               |
|---------------------------|----|----------------------------------------------------------------------------------|-------------------------------------------|-------------------------------|
| Maintenance               | 9  | Show all Search                                                                  | Q 💁 🗛                                     | 2 selected item(s) to repair  |
| Heating and Air Condition | 15 | Heating and Air Conditioning > Core > Compressor Assembly                        |                                           | V (                           |
| > Core                    | 15 | Heating and Air Conditioning > Core > AC Line                                    |                                           | <b>V</b>                      |
| Emission                  | 10 | > AC Line Replace                                                                | Time: 0.73 h                              | Add and return                |
| Charging                  | 2  | Part: Refrigerant Line Quantity: 1                                               |                                           |                               |
| Automatic Transmission    | 16 | Description<br>The AC lines connect all the nieces together and help to carry by | oth cas and liquid refrigerant through    | the system                    |
| Starting                  | 4  | Symptoms                                                                         | on gas and iquid reingerant inrough       | ule system.                   |
| Lamp and Switch           | 9  | AC hoses are failing if the air conditioning system is not blowing               | cold air or the air is leaking out of the | AC lines.                     |
| Brake                     | 19 | Best practices                                                                   | ou are not certified or do not have the   | the tools, then the recovery  |
| Exhaust                   | 2  | vacuum, and recharging are best left to the professionals.                       | ou are not certified of do not have the   | are tools, aren are recovery, |
| Engine Cooling            | 8  | Heating and Air Conditioning > Core > Receiver                                   |                                           |                               |
| Clutch                    | 3  | Heating and Air Conditioning > Core > System                                     |                                           |                               |
| Engine                    | 13 | Heating and Air Conditioning > Core > Blower Motor Resistor                      |                                           |                               |
| Cruise Control            | 2  | Heating and Air Conditioning > Core > Vent / Fan Blower Moto                     | or                                        |                               |
|                           | 12 | Heating and Air Conditioning > Core > AC Hoses (2 services)                      |                                           |                               |
| Fuel                      |    |                                                                                  |                                           |                               |

Some Labors require an auto part, which will need to be replaced during the repair process. If you want auto parts to be added automatically, you have to fill in the templates.

To do this, click the edit button next to Part Item and fill in all the necessary information, such as part number, quantity, and price, and then click "Done".

Or click on the blue shop icon and follow the instructions to order the required part.

After completing the purchase, all the fields will be filled automatically.

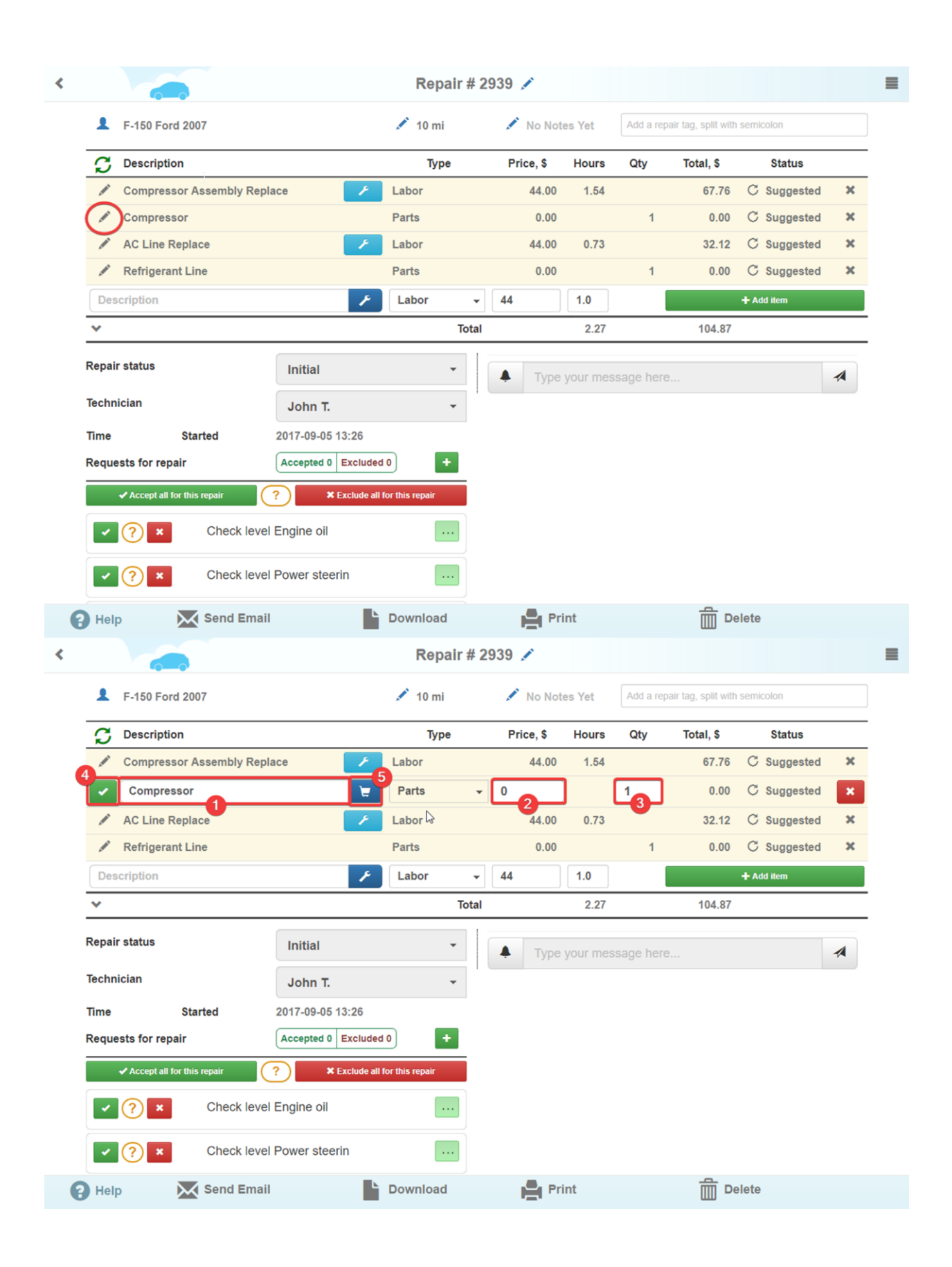

Let's return to the \* Labor Estimate \* settings. Here are two switches: \* ARC labor time \* and \* OEM labor time \*. If you want to see ARC time estimate in Labors (On Repair Page) - the \* ARC labor time \* switch should be turned on. If you want to see OEM time - turn on \* OEM labor time \*.

If Original Equipment Manufacturer does not have data on a Labor, ARC time with a yellow asterisk will be shown in Repairs by default.

| Maintenance               | 9    | Show all Search                                                                                                    | ۹ که                                                                                  |                                                             |                     |
|---------------------------|------|----------------------------------------------------------------------------------------------------|---------------------------------------------------------------------------------------|-------------------------------------------------------------|---------------------|
| Heating and Air Condition | 15   | Emission > Core > Mass Air Flow Sensor (3 services)                                                                                                    | -                                                                                     |                                                             |                     |
| Emission                  | (10) | > Mass Air Flow Sensor Replace                                                                                                    | Time: 0.43 h                                                                          | Add and return                                              |                     |
| > Core                    | 10   | Part: Engine Quantity: 1                                                                                                    |                                                                                       |                                                             |                     |
| Charging                  | 2    | > Mass Air Flow Sensor Replace - Super Duty                                                                                                    | Time: 0.2 h                                                                           | Add and return                                              |                     |
| Automatic Transmission    | 16   | > Mass Air Flow Sensor Replace - Pickups                                                                                                    | Time: 0.2 h                                                                           | Add and return                                              |                     |
| Starting                  | •    | Description                                                                                                    |                                                                                       |                                                             |                     |
| amp and Switch            | 9    | A device in the throttle body, the mass almow, or MAF, sensor helps<br>measuring the mass of the air flowing past it. Because a precise mi<br>sensor accounts for differences in air density, which varies with tem | s the engine computer de<br>ixture is crucial to efficient<br>operature and altitude. | ermine the proper air-tuel n<br>by and clean combustion, th | e MAF               |
| Brake                     | 19   | Symptoms                                                                                                    | portatore una unado.                                                                  |                                                             |                     |
| Exhaust                   | 2    | Mass airflow sensors (MAF) are often replaced when the only probl<br>should check these items before replacing the sensor.High-perform                                                                              | lem is a bad connector or<br>nance style wet foam air fi                              | the sensor wiring harness.<br>ters are not recommended      | The shop<br>because |
| Engine Cooling            | 8    | they will damage the mass airflow sensor and actually cause poor p                                                                                                    | performance.                                                                          |                                                             |                     |
| Clutch                    | 3    | Best practices<br>A failing mass airflow sensor can cause the Check Engine Light to o                                                                                                    | come on and engine start                                                              | ing/running problems.If the                                 | mass                |
| Engine                    | 13   | airflow sensor (MAF) is not functioning correctly, the vehicle may law                                                                                                    | ck power when accelerati                                                              | ng or going up hills.                                       |                     |
| Cruise Control            | 2    | Emission > Core > Oxygen Sensor                                                                                                    |                                                                                       |                                                             |                     |
| Fuel                      | 12   | Emission > Core > Throttle Position Sensor                                                                                                    |                                                                                       |                                                             |                     |
|                           |      | Emission & Care & Electronic Control Medule FOM/DOM (2 com                                                                                                    | (ince)                                                                                |                                                             |                     |

Preparation work is preparation for repair. These are both the reporting and working environment setup.

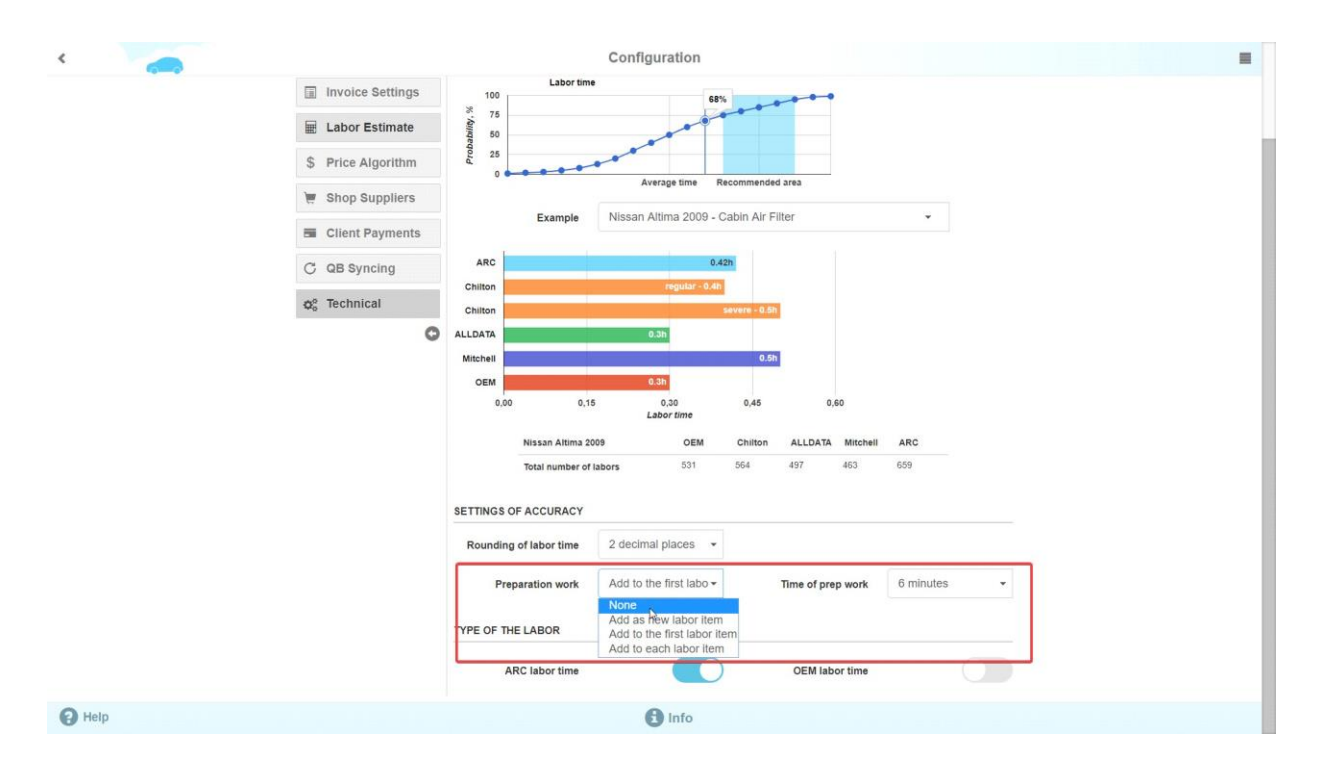

In \* Preparation work \* you can choose one of 4 options:

- 1) None preparation time for operation will not be added.
- 2) Add as new labor item prep time will be added once, as a labor item.

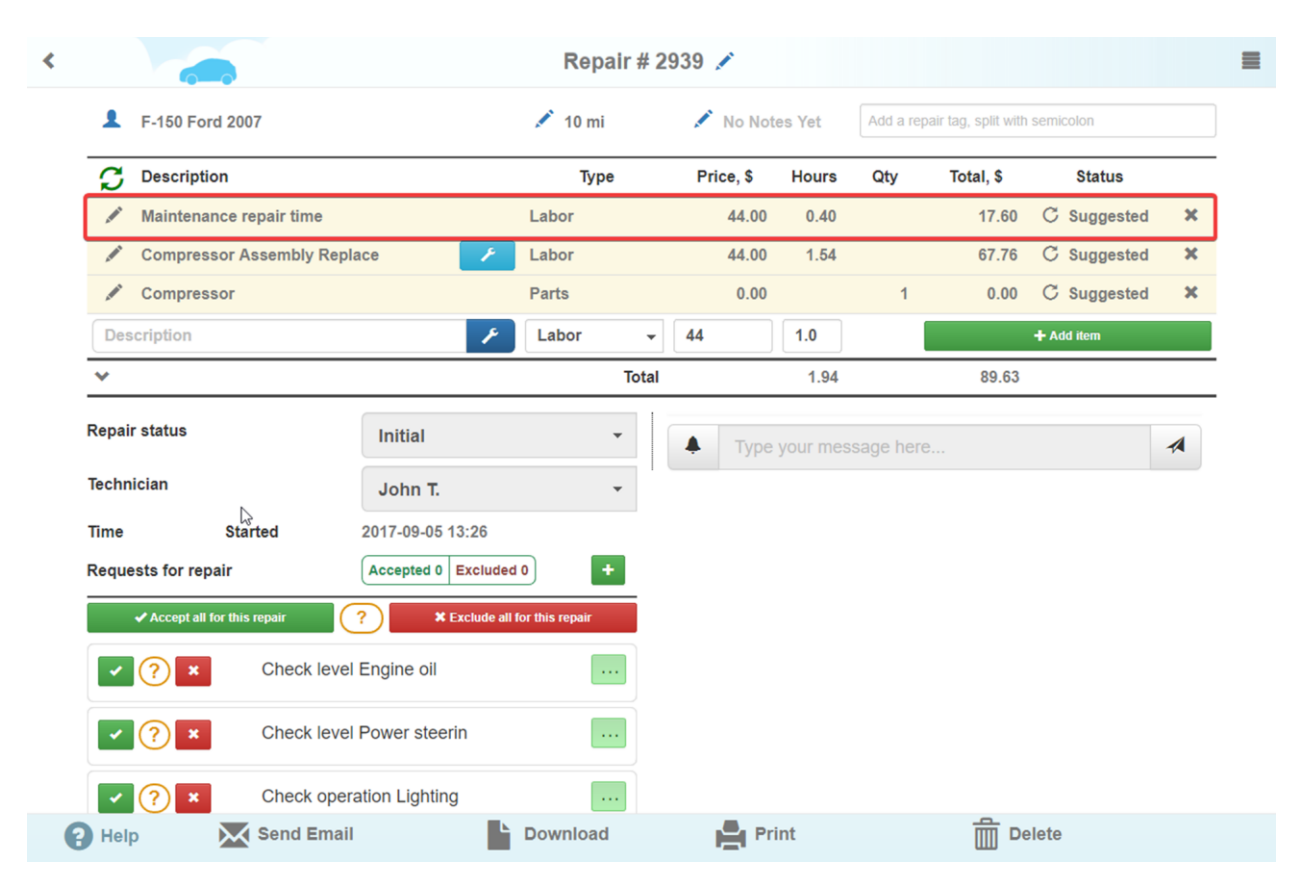

3) Add to first labor item - the time will be added once to the time of the first labor item.4) Add to each labor item - the time will be added to each labor item.

\* Time of prep work \* - is the time you want to add as preparation time.

The last one is \* Rounding of labor time \*.

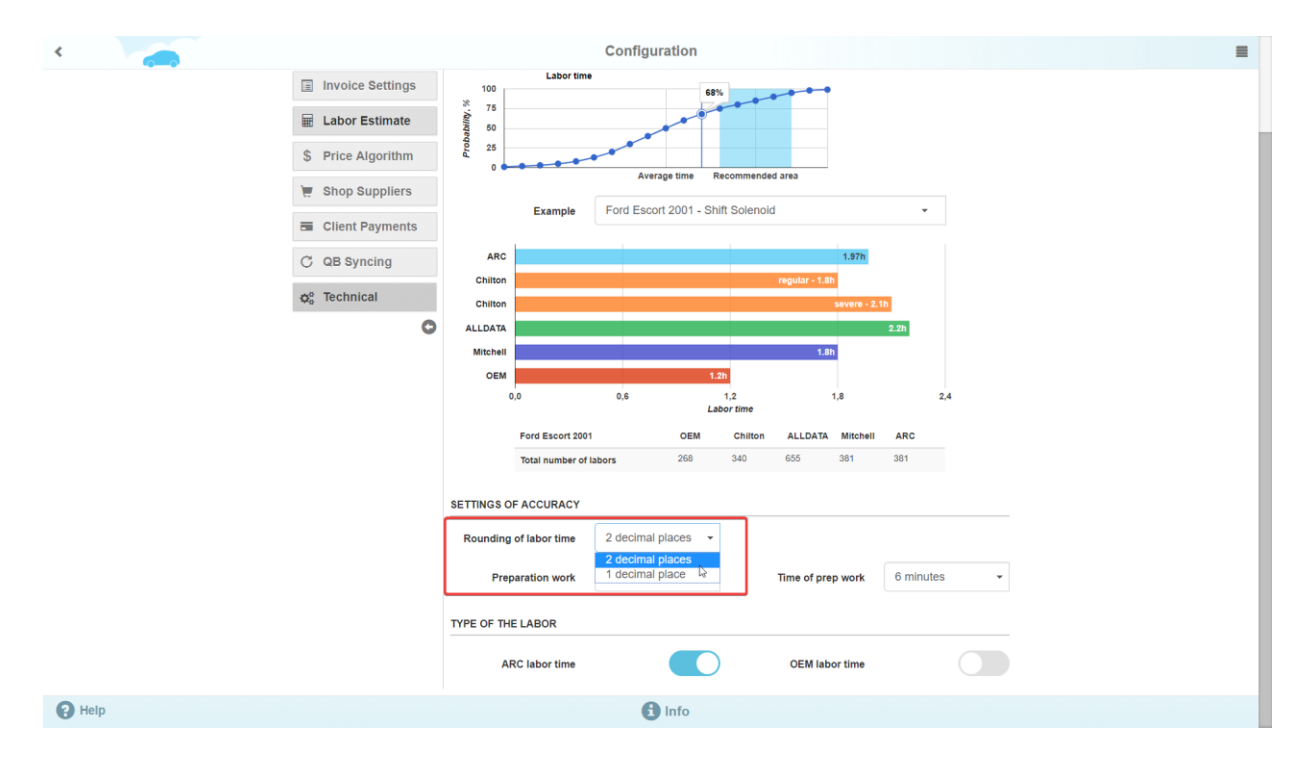

Depending on your needs, select the appropriate option in the Decimal place (1 decimal place, 2 Decimal Places).